## Программное обеспечение Алкоголь

Руководство администратора

Редакция от 25.10.2022

### Оглавление

| Введение                    | 3 |
|-----------------------------|---|
| Сокращения                  | 3 |
| Назначение                  | 3 |
| Сведения о правообладателях | 3 |
| Настройка модуля            | 4 |
| Авторизация                 | 4 |
| Установка                   | 4 |
|                             |   |

### Введение

#### Сокращения

- ОС операционная система.
- ПО программное обеспечение.
- ЛК личный кабинет.

#### Назначение

Это руководство содержит информацию о работе с модулем «Алкоголь» для кассиров, администраторов торговых точек и индивидуальных предпринимателей, самостоятельно ведущих торговлю и установку программ из магазина приложений.

### Сведения о правообладателях

Авторские права на программный модуль «Алкоголь» принадлежат ООО «Эвотор». Юридический адрес: 119021, г. Москва, ул. Тимура Фрунзе, д.24, этаж 6. Сайт: <u>www.evotor.ru</u>.

## Настройка модуля

#### Авторизация

Для начала работы авторизуйтесь в ЛК Эвотор:

- 1. Перейдите на сайт <u>market.evotor.ru</u> и нажмите Личный кабинет.
- 2. Введите номер телефона и пароль для входа в ЛК.
- 3. Нажмите Войти.

# ЭВОТОР

# Вход в личный кабинет Эвотора

| +7 (000) 123-45-67                |                |  |
|-----------------------------------|----------------|--|
| •••••                             |                |  |
| Запомнить меня на этом устройстве |                |  |
|                                   | Я забыл пароль |  |
| войти                             |                |  |
|                                   |                |  |
| ————— Войти чер                   | ез ———         |  |
| Войти чер                         | e3             |  |

#### Установка

1. Установка приложения возможна только после покупки комплекта приложений «УТМ Плюс».

- 2. После покупки комплекта «УТМ Плюс» Эвотор.Маркет перенаправит вас на страницу «Мои покупки». Найдите комплект «УТМ Плюс» внизу под списком отдельных приложений.
- 3. В комплекте найдите приложение «Алкоголь». Нажмите Установить.
- 4. Найдите в списке Эвотор, с которого будете продавать алкоголь, и отметьте его галочкой. Нажмите Применить.
- 5. После установки Личный кабинет может выдавать ошибку. Это означает, что на вашем Эвоторе нет прошивки 4.1.0 или выше. Обновление прошивки само придёт на Эвотор, на который вы пытались установить приложение, в течение двух суток. После того, как Эвотор обновится, установите приложение ещё раз.